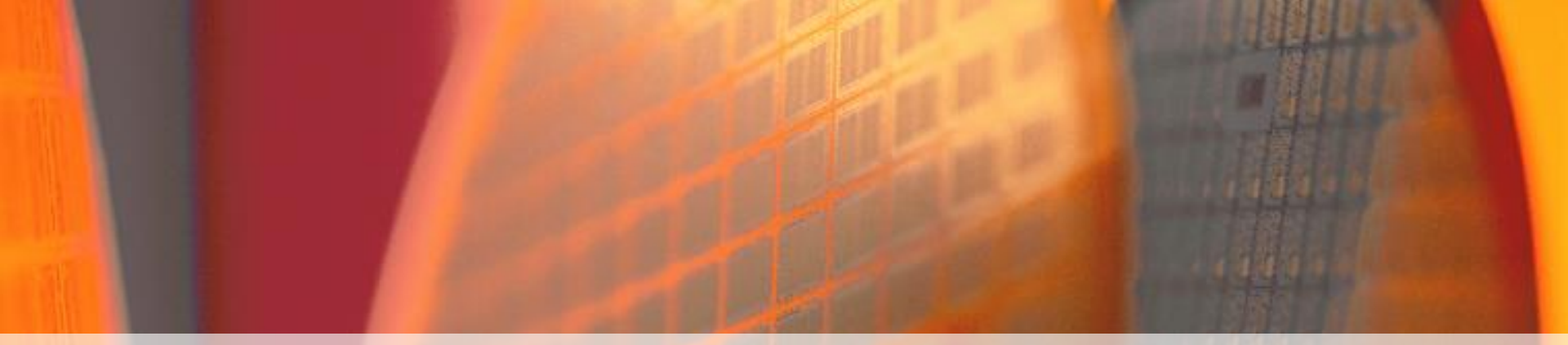

# Transistor Characterization and Cadence/Matlab Scripting

Jeyanandh Paramesh

In class, we showed how to derive device characteristics (nch) using simple simulations. In this exercise, you will do the same for the transistors that you will be using for your designs in this class. You will do so using by using a combination of the ADE GUI, OCEAN scripts and Matlab scripts.

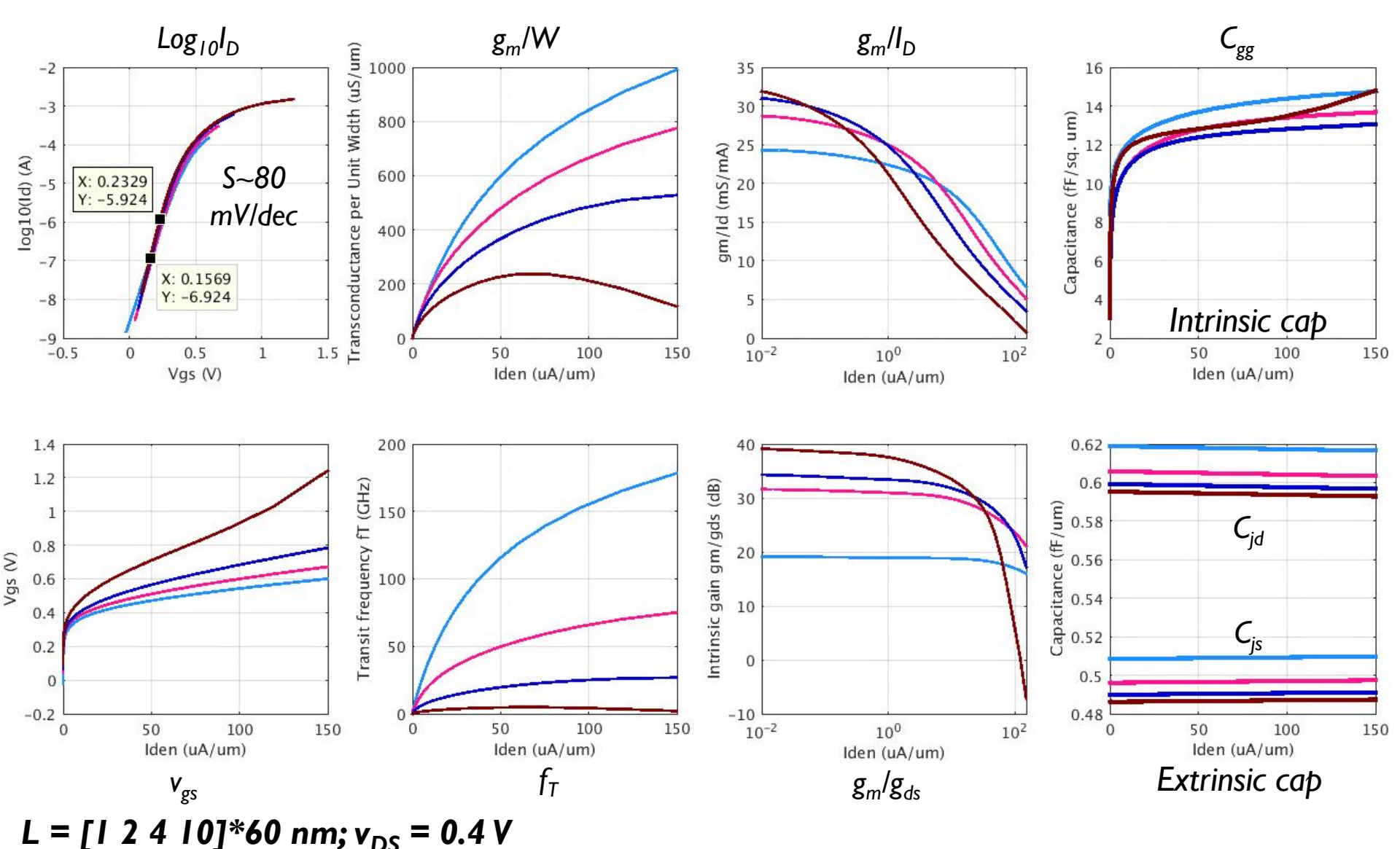

Carnegie Mellon University

**Department of Electrical and Computer Engineering** 

Slide 2

# **Objectives**

This exercise is particularly useful for three reasons:

- I. In previous classes, transistor parameters were given to you in some form. In practice, you will have to do extract such parameters on your own by running simple simulations on standalone transistors under controlled bias conditions. This exercise shows you how to do this.
- 2. A good understanding of transistor operation and simulation models is extremely valuable when designing high-performance circuits. This exercise will give you an opportunity to explore transistor models.
- 3. Scripting in Cadence and using Matlab (or an equivalent) is a valuable skill. This exercise will give you exposure to such scripting.

# **Schematic Setup**

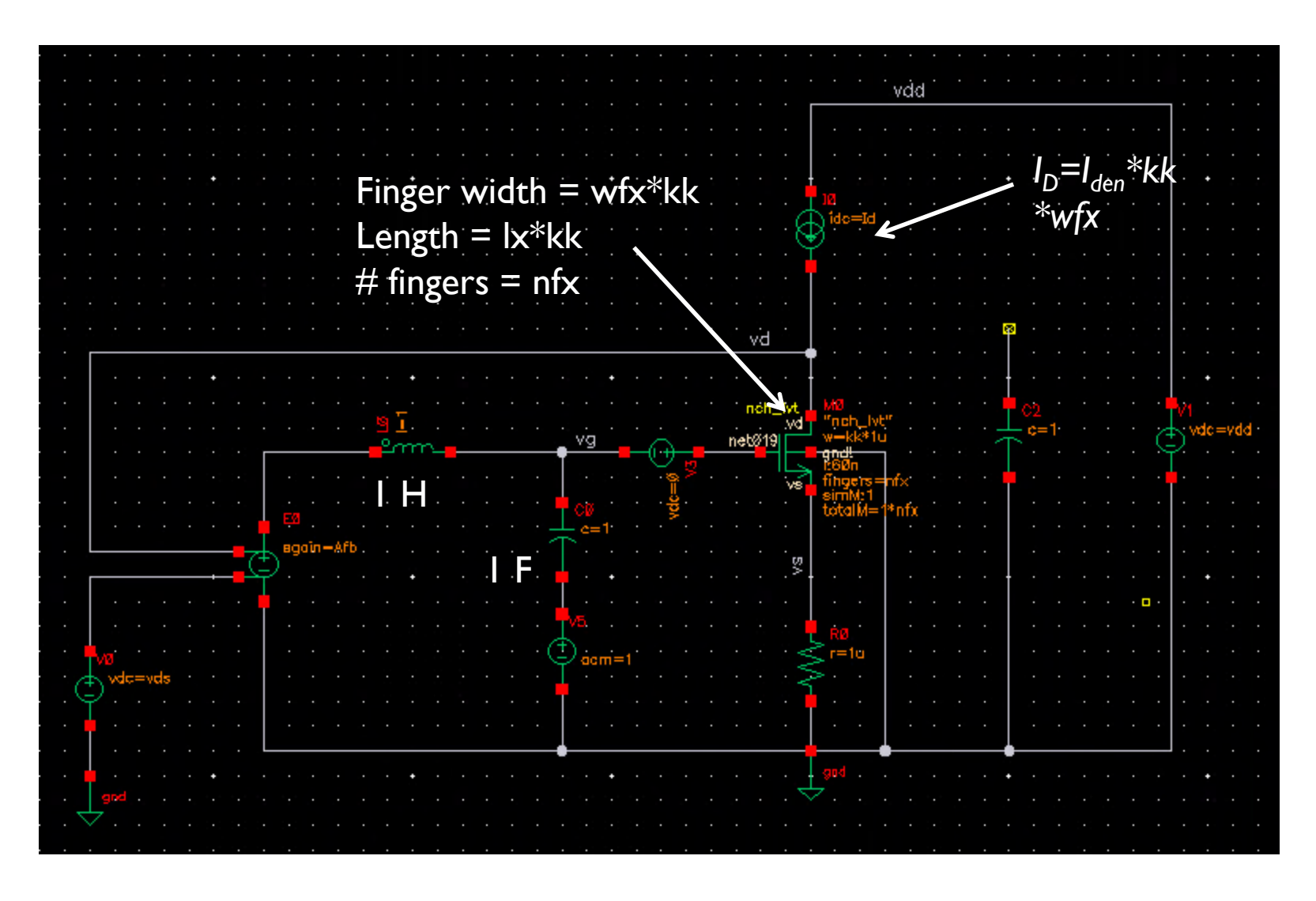

Carnegie Mellon University

**Department of Electrical and Computer Engineering** 

Slide 4

# **ADE Setup**

| <u>L</u> aunch S <u>e</u> ssio | in Set <u>u</u> p <u>A</u> nalyses | ⊻ariables <u>O</u> utp | uts <u>S</u> imu | Iation <u>R</u> | esults  | <u>T</u> ools | <u>H</u> elp | c          | ādence      |
|--------------------------------|------------------------------------|------------------------|------------------|-----------------|---------|---------------|--------------|------------|-------------|
| 1100 100                       | <b>c</b> 27 🛛 💩 🎾                  | â 🗹 🖻                  |                  |                 |         |               |              |            |             |
|                                |                                    | Analyses               |                  |                 | _       |               |              |            | ? 🖥 🗙 🔥 🗛 🤇 |
| Design variables               |                                    | Type                   | Enable           |                 | _       | Argum         | nents        |            | ODC         |
| Name                           | Value                              |                        | 2                | I<br>20.000.4   | 0.1     | diam'r.       | Delute D     |            | Ph. 1       |
|                                | 112                                |                        | <b>M</b>         | 30 30G 4        | U Logar | thmic         | Points P     | 'er Decade | Start       |
| Zinn                           | E0n                                | - 11                   |                  |                 |         |               |              |            |             |
| 3 luen                         | J                                  |                        |                  |                 |         |               |              |            | *           |
| 4 KK                           | 1                                  | _                      |                  |                 |         |               |              |            | ~           |
| 5 Vuu                          | 1.2                                | Outputs                |                  | _               |         | _             |              |            | ? 🖥 🗙 🖸     |
| 6 Vas                          | JUUM                               | Nar                    | ne/Signa         | /Expr           | Value   | Plot          | Save         | Save Op    | tions       |
| 7 10                           | Iden*KK*Wf/1e-6                    |                        |                  |                 |         | <u> </u>      |              |            | 0           |
|                                |                                    | 2 gm_by_               | W                |                 |         |               |              |            | 10          |
|                                |                                    | 3 KK                   |                  |                 |         |               | 1000         |            |             |
|                                |                                    | 4 Vgs                  |                  |                 | 67.7    |               |              |            |             |
|                                |                                    | 5 Idrain               |                  |                 |         |               |              |            |             |
|                                |                                    | 6 Id_dc                |                  |                 |         |               | Log .        |            |             |
|                                |                                    | 7 gmld                 |                  |                 |         |               |              |            |             |
|                                |                                    | 8 gm                   |                  |                 |         |               | 100          |            |             |
|                                |                                    | g In_Id_do             | 2                |                 |         |               | <u></u>      |            |             |
|                                |                                    | 10 Vth                 |                  |                 |         |               |              |            |             |
|                                |                                    | 11 sqrt_ld_            | dc               |                 |         |               | 100          |            |             |
|                                |                                    | 12 Av_op               |                  |                 |         |               | 100          |            |             |
|                                |                                    | 13 gmld_ac             | 2                |                 |         |               |              |            |             |
|                                |                                    | 14 Av_ac               |                  |                 |         |               | 1            |            |             |
|                                |                                    | 1000                   |                  |                 |         |               |              |            |             |
|                                |                                    | Plot after s           | imulation        | Auto            |         | Plottin       | a mode       | Replace    |             |
| -                              |                                    |                        | in area off.     |                 | -       | riouin        | g moue.      | C          | _           |
|                                |                                    |                        |                  |                 |         |               |              |            |             |
| 2(61) Stimuli                  |                                    |                        | Statu            | s: Ready        | T=27    | C             | Simulato     | r: spectre | State: AC   |

- Add parameters in ADE
- Optionally, add outputs
  - You can play around with this. I use the calculator to compose outputs and then pull them into ADE
- Here, I have set up both DC and AC simulations
- Here, we will predominantly use DC results and so you can ignore the AC.

# **Parametric Analysis Setup**

| 🚍 🕗 Parametric Analysis - spectre(15): ckts_tsmc65rf_2017 sim_nmoschar_gm_ft_v2 schematic |             |                   |        |                                  |                  |                  | $\odot$                       | ×                        |                |                |  |  |
|-------------------------------------------------------------------------------------------|-------------|-------------------|--------|----------------------------------|------------------|------------------|-------------------------------|--------------------------|----------------|----------------|--|--|
| Eile Analysis Help                                                                        |             |                   |        |                                  |                  |                  |                               | cādence                  |                |                |  |  |
| Ш                                                                                         | Ready       |                   |        |                                  |                  |                  |                               | _                        |                |                |  |  |
|                                                                                           | - 7         | s ×               | 00     | 🛃 💷 🗕 Rur                        | Mode: Swe        | eeps & Rang      | es 🔽 📀 🤇                      |                          |                |                |  |  |
| kk<br>Iden                                                                                | Variable    | Value<br>1<br>50n | Sweep? | Range Type<br>From/To<br>From/To | From<br>1<br>15n | To<br>10<br>150u | Step Mode<br>Linear<br>Decade | Steps/Decade<br>10<br>10 | Inclusion List | Exclusion List |  |  |
| 62                                                                                        | Export Data | into a .csv fil   | e      |                                  |                  |                  |                               |                          |                |                |  |  |

For every transistor length

For every value of current density

Run DC Op point analysis

- Run the parametric analysis once directly from ADE
  - Inspect a few outputs (Vds, I<sub>D</sub>, gm using the calculator)
- Make sure they are ok

# **Ocean Script**

| 🚍 💮 Parametric Ana                 | lysis - spectre(15): c           | kts_tsmc6 | 5rf_2017 s | im_nmoschar      | _gm_ft_v2 sch | ematic         |                | $\odot$ $\odot$ $\otimes$ |
|------------------------------------|----------------------------------|-----------|------------|------------------|---------------|----------------|----------------|---------------------------|
| <u>File A</u> nalysis <u>H</u> elp |                                  |           |            |                  |               |                |                | cādence                   |
| 🖻 Load                             |                                  |           |            | _                |               |                |                |                           |
| Save Ocean Script                  | O O Marcel F Sweep?   Range Type | e From    | eps & Rang | es 🔽 📀 🧯         | Steps/Decade  | Inclusion List | Exclusion List |                           |
| Checkpoint                         | ✓ From/To<br>✓ From/To           | 1<br>15n  | 10<br>150u | Linear<br>Decade | 10<br>10      |                |                |                           |
| <u>Close</u>                       |                                  |           |            |                  |               |                |                |                           |
|                                    |                                  |           |            |                  |               |                |                |                           |
|                                    |                                  |           |            |                  |               |                |                |                           |
|                                    |                                  |           |            |                  |               |                |                |                           |
|                                    |                                  |           |            |                  |               |                |                |                           |
|                                    |                                  |           |            |                  |               |                |                |                           |
| 62 Revert                          |                                  |           |            |                  |               |                |                |                           |

- Save your simulation setup to an "Ocean" script (Note: Ocean is a scripting language in Cadence)
- You can run any Ocean script from the Cadence Interface Window (CIW) by typing load "my\_ocn.ocn"

These are model files, but for a different process from what you will be using in this class

# RAW Ocean Script (1)

Generation of the second second secon

simulator( 'spectre )

design( "/home/scratch/paramesh/sim nmosc ft v2/spectre/schematic/netlist/netlist") resultsDir( "/home/scratch/paramesh/sim nmosc m ft v2/spectre/schematic" 🌖 modelFile( MC65/tsmcN65/../models/spectre/crn65gplus 2d5 lk v1d0.scs" "tt bip") '("/afs/ece.cmu.edu/project/rfic/DesignKits/TSMc, '("/afs/ece.cmu.edu/project/rfic/DesignKits/TSMC/TS\_65/tsmcN65/../models/spectre/crn65gplus 2d5 lk v1d0.scs" "tt dio") '("/afs/ece.cmu.edu/project/rfic/DesignKits/TSMC/TSMC/tsmcN65/../models/spectre/crn65gplus 2d5 lk v1d0.scs" "tt dio 33") '("/afs/ece.cmu.edu/project/rfic/DesignKits/TSMC/TSMC65/tracN65/../models/spectre/crn65gplus\_2d5\_lk\_v1d0.scs" "tt\_mim") '("/afs/ece.cmu.edu/project/rfic/DesignKits/TSMC/TSMC65/tsmcN65/../models/spectre/crn65gplus 2d5 lk v1d0.scs" "tt dio dnw") '("/afs/ece.cmu.edu/project/rfic/DesignKits/TSMC/TSMC65/tsmcN65/../models/spectre/crn65gplus 2d5 lk v1d0.scs" "tt dio 18") '("/afs/ece.cmu.edu/project/rfic/DesignKits/TSMC/TSMC65/tsmcN65/../models/spectre/crn65gplus 2d5 lk v1d0.scs" "tt bip npn") '("/afs/ece.cmu.edu/project/rfic/DesignKits/TSMC/TSMC65/tsmcN65/../models/spectre/crn65gplus 2d5 lk v1d0.scs" "tt 33") '("/afs/ece.cmu.edu/project/rfic/DesignKits/TSMC/TSMC65/tsmcN65/../models/spectre/crn65gplus 2d5 lk v1d0.scs" "tt rfrtmom") '("/afs/ece.cmu.edu/project/rfic/DesignKits/TSMC/TSMC65/tsmcN65/../models/spectre/crn65gplus 2d5 lk v1d0.scs" "tt mos cap 25") '("/afs/ece.cmu.edu/project/rfic/DesignKits/TSMC/TSMC65/tsmcN65/../models/spectre/crn65gplus 2d5 lk v1d0.scs" "tt 18") '("/afs/ece.cmu.edu/project/rfic/DesignKits/TSMC/TSMC65/tsmcN65/../models/spectre/crn65gplus 2d5 lk v1d0.scs" "tt disres") '("/afs/ece.cmu.edu/project/rfic/DesignKits/TSMC/TSMC65/tsmcN65/../models/spectre/crn65gplus 2d5 lk v1d0.scs" "tt res") '("/afs/ece.cmu.edu/project/rfic/DesignKits/TSMC/TSMC65/tsmcN65/../models/spectre/crn65gplus 2d5 lk v1d0.scs" "tt dio na") '("/afs/ece.cmu.edu/project/rfic/DesignKits/TSMC/TSMC65/tsmcN65/../models/spectre/crn65gplus 2d5 lk vld0.scs" "tt rfmos 33") '("/afs/ece.cmu.edu/project/rfic/DesignKits/TSMC/TSMC65/tsmcN65/../models/spectre/crn65qplus 2d5 lk v1d0.scs" "tt dio hvt") '("/afs/ece.cmu.edu/project/rfic/DesignKits/TSMC/TSMC65/tsmcN65/../models/spectre/crn65gplus 2d5 lk v1d0.scs" "tt rfmvar") '("/afs/ece.cmu.edu/project/rfic/DesianKits/TSMC/TSMC65/tsmcN65/../models/spectre/crn65aplus 2d5 lk v1d0.scs" "tt rfmos 18") '("/afs/ece.cmu.edu/project/rfic/DesignKits/TSMC/TSMC65/tsmcN65/../models/spectre/crn65gplus 2d5 lk v1d0.scs" "tt na") '("/afs/ece.cmu.edu/project/rfic/DesignKits/TSMC/TSMC65/tsmcN65/../models/spectre/crn65gplus 2d5 lk v1d0.scs" "tt dio na33") '("/afs/ece.cmu.edu/project/rfic/DesignKits/TSMC/TSMC65/tsmcN65/../models/spectre/crn65gplus 2d5 lk v1d0.scs" "tt dio lvt") '("/afs/ece.cmu.edu/project/rfic/DesignKits/TSMC/TSMC65/tsmcN65/../models/spectre/crn65gplus 2d5 lk v1d0.scs" "tt rfres sa") '("/afs/ece.cmu.edu/project/rfic/DesignKits/TSMC/TSMC65/tsmcN65/../models/spectre/crn65gplus 2d5 lk v1d0.scs" "tt na33") '("/afs/ece.cmu.edu/project/rfic/DesignKits/TSMC/TSMC65/tsmcN65/../models/spectre/crn65aplus 2d5 lk v1d0.scs" "tt dio esd") '("/afs/ece.cmu.edu/project/rfic/DesignKits/TSMC/TSMC65/tsmcN65/../models/spectre/crn65gplus 2d5 lk v1d0.scs" "tt rfmim") '("/afs/ece.cmu.edu/project/rfic/DesignKits/TSMC/TSMC65/tsmcN65/../models/spectre/crn65gplus 2d5 lk v1d0.scs" "tt dio 25od33") '("/afs/ece.cmu.edu/project/rfic/DesignKits/TSMC/TSMC65/tsmcN65/../models/spectre/crn65gplus 2d5 lk v1d0.scs" "tt 25od33") '("/afs/ece.cmu.edu/project/rfic/DesignKits/TSMC/TSMC65/tsmcN65/../models/spectre/crn65gplus 2d5 lk v1d0.scs" "tt") '("/afs/ece.cmu.edu/project/rfic/DesignKits/TSMC/TSMC65/tsmcN65/../models/spectre/crn65gplus 2d5 lk v1d0.scs" "tt mos cap") '("/afs/ece.cmu.edu/project/rfic/DesignKits/TSMC/TSMC65/tsmcN65/../models/spectre/crn65gplus 2d5 lk v1d0.scs" "tt dio 25") '("/afs/ece.cmu.edu/project/rfic/DesignKits/TSMC/TSMC65/tsmcN65/../models/spectre/crn65gplus 2d5 lk v1d0.scs" "tt dio 25ud18") '("/afs/ece.cmu.edu/project/rfic/DesignKits/TSMC/TSMC65/tsmcN65/../models/spectre/crn65gplus 2d5 lk v1d0.scs" "tt 25") '("/afs/ece.cmu.edu/project/rfic/DesignKits/TSMC/TSMC65/tsmcN65/../models/spectre/crn65gplus 2d5 lk v1d0.scs" "tt rfmos") '("/afs/ece.cmu.edu/project/rfic/DesignKits/TSMC/TSMC65/tsmcN65/../models/spectre/crn65gplus 2d5 lk vld0.scs" "tt 25ud18") '("/afs/ece.cmu.edu/project/rfic/DesignKits/TSMC/TSMC65/tsmcN65/../models/spectre/crn65gplus 2d5 lk v1d0.scs" "tt dio na25od33") '("/afs/ece.cmu.edu/project/rfic/DesignKits/TSMC/TSMC65/tsmcN65/../models/spectre/crn65gplus 2d5 lk v1d0.scs" "tt rfjvar") '("/afs/ece.cmu.edu/project/rfic/DesignKits/TSMC/TSMC65/tsmcN65/../models/spectre/crn65gplus 2d5 lk v1d0.scs" "tt rfmos 25") '("/afs/ece.cmu.edu/project/rfic/DesignKits/TSMC/TSMC65/tsmcN65/../models/spectre/crn65gplus 2d5 lk v1d0.scs" "tt rtmom") --:\*\*- paramTool.ocn Top L3 (Fundamental) ------

占 💥 🛱

# **RAW Ocean Script (2)**

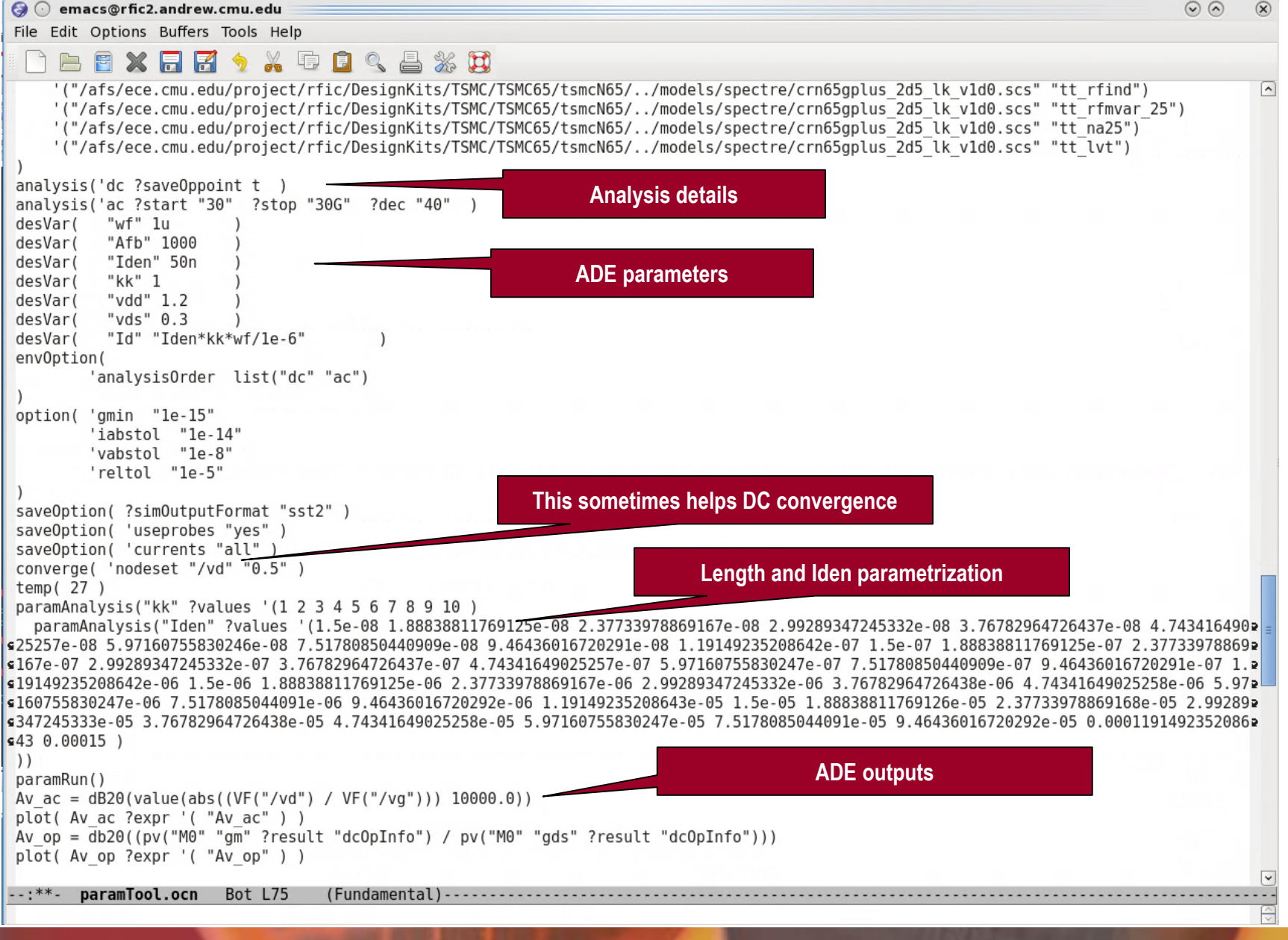

**Department of Electrical and Computer Engineering** 

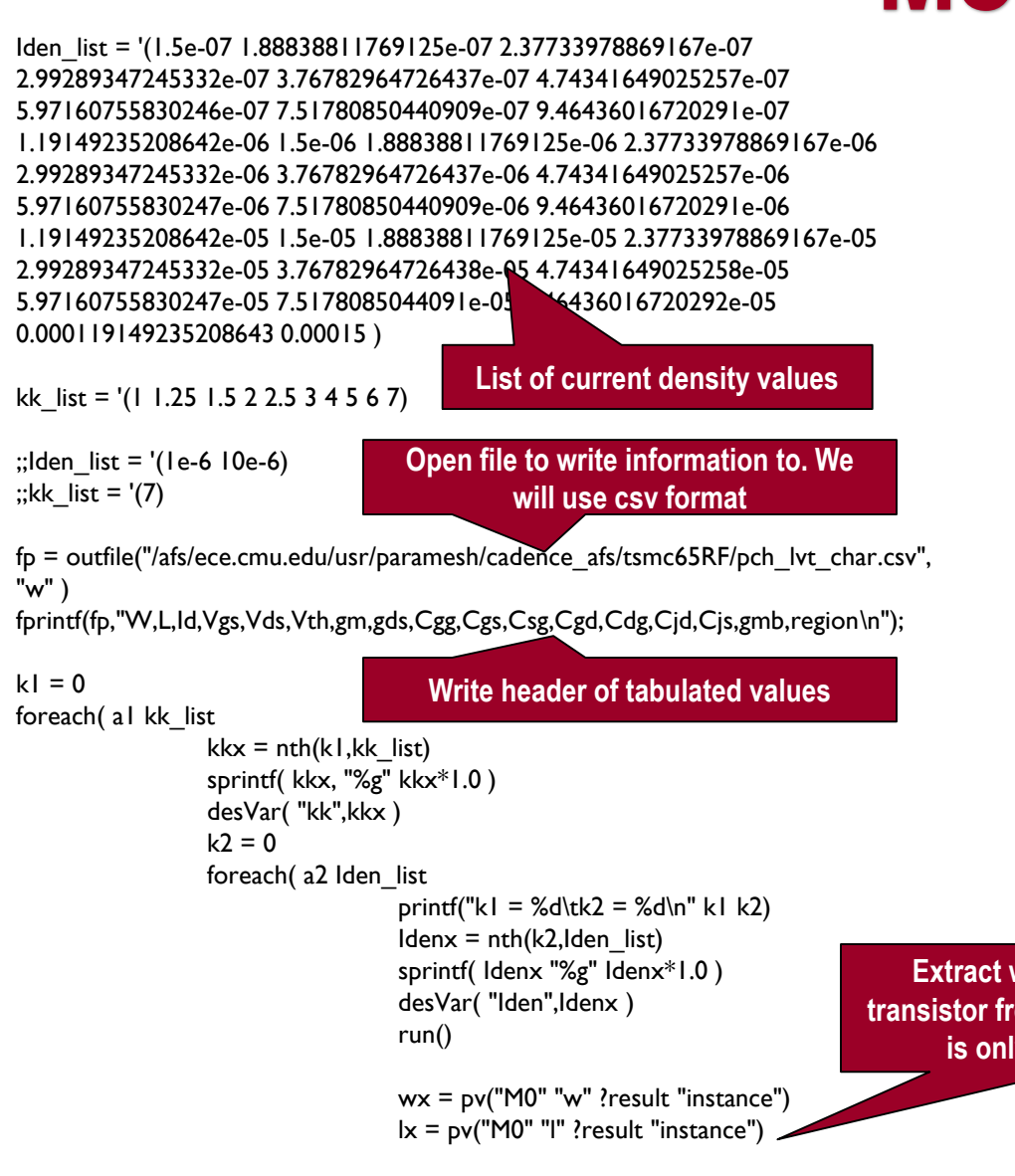

# **Modifying the script**

- I usually modify the RAW ocean script to directly extract the information I need
- Instead of a parametric analysis, I put the run() statement in a for loop as shown

Extract width and length info of transistor from simulation output. This is only for error checking.

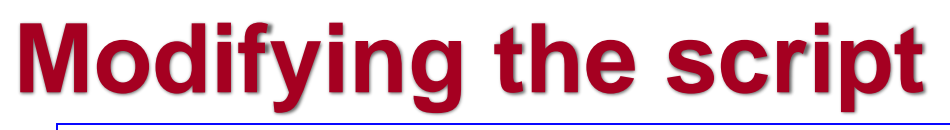

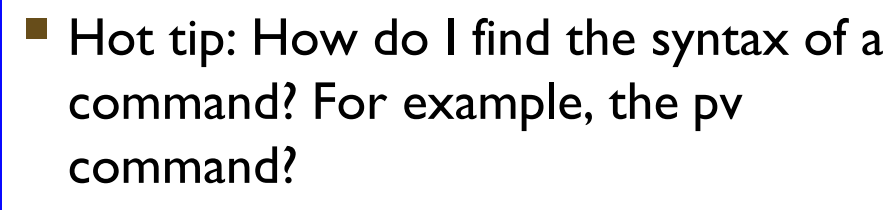

#### Simple.

- I have run the simulation once previously from the ADE GUI.
- Then I open the "results browser"
- Then I find the parameter I want to extract in the GUI, and send it to the calculator
- The command appears in the calculator, and I can copty/paste if from there into the OCEAN script

#### Write all extracted values to file.

Id\_dc = -pv("M0" "id" ?result "dcOpInfo")

vgs = -pv("M0" "vgs" ?result "dcOpInfo") vds = -pv("M0" "vds" ?result "dcOpInfo") Vth = -pv("M0" "vth" ?result "dcOpInfo")

gm = pv("M0" "gm" ?result "dcOpInfo") gmb = pv("M0" "gmb" ?result "dcOpInfo") gds = pv("M0" "gds" ?result "dcOpInfo")

Cgg = pv("M0" "cgg" ?result "dcOpInfo") Csg = (-1 \* pv("M0" "csg" ?result "dcOpInfo")) Cdg = (-1 \* pv("M0" "cdg" ?result "dcOpInfo")) Cgd = (-1 \* pv("M0" "cgd" ?result "dcOpInfo")) Cgs = (-1 \* pv("M0" "cgs" ?result "dcOpInfo"))

Cjd =pv("M0" "cjd" ?result "dcOpInfo"); Cjs =pv("M0" "cjs" ?result "dcOpInfo"); region = pv("M0" "region" ?result "dcOpInfo")

Run simulation for next length value

printf("vgs=%g\n" vgs)

close(fp)

Extract all parameter values from simulation output.

- You will need the rgb and loadcolors scripts in the following Matlab script.
- You can find them in the class afs folder

### I read the csv file into Matlab to plot the results

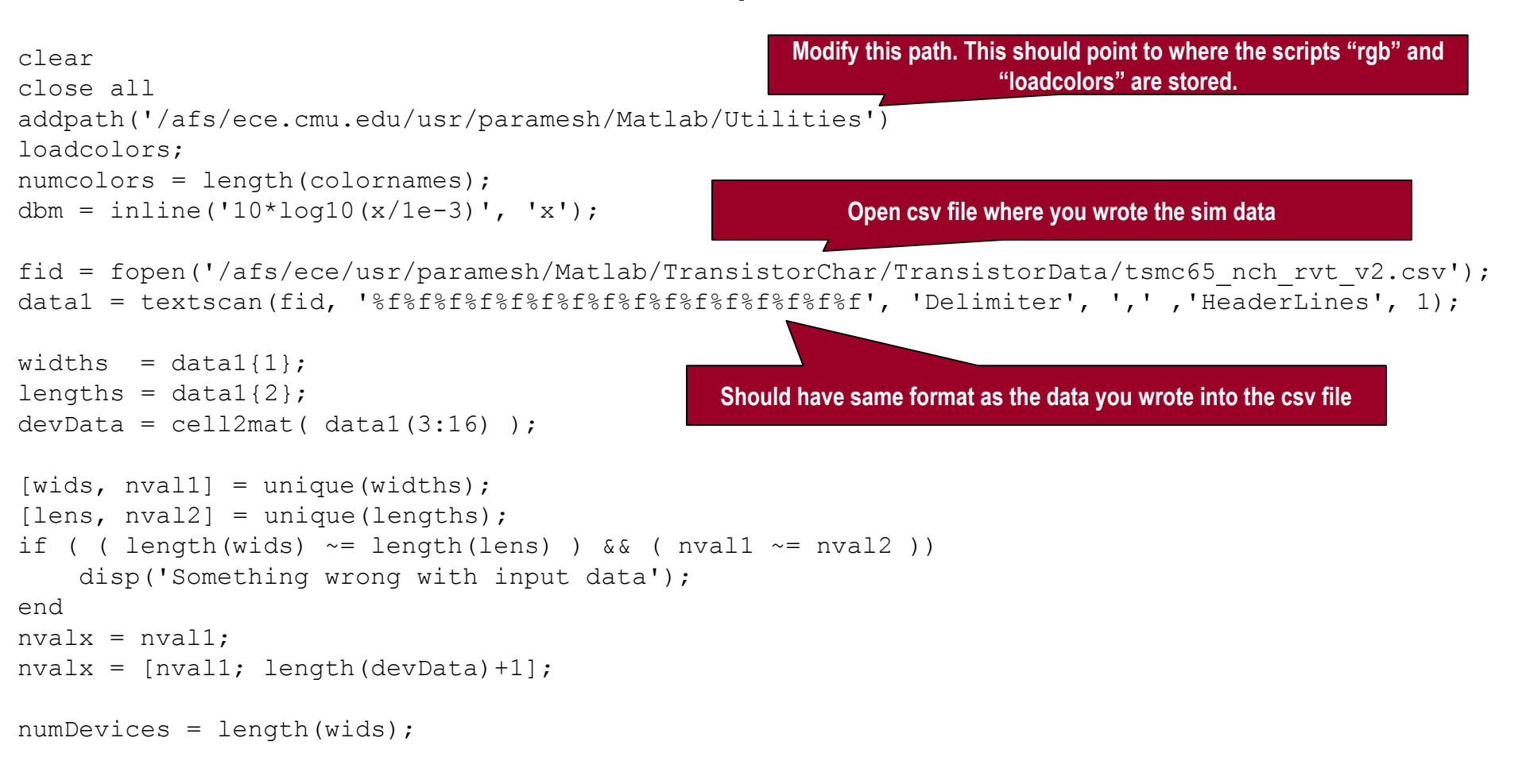

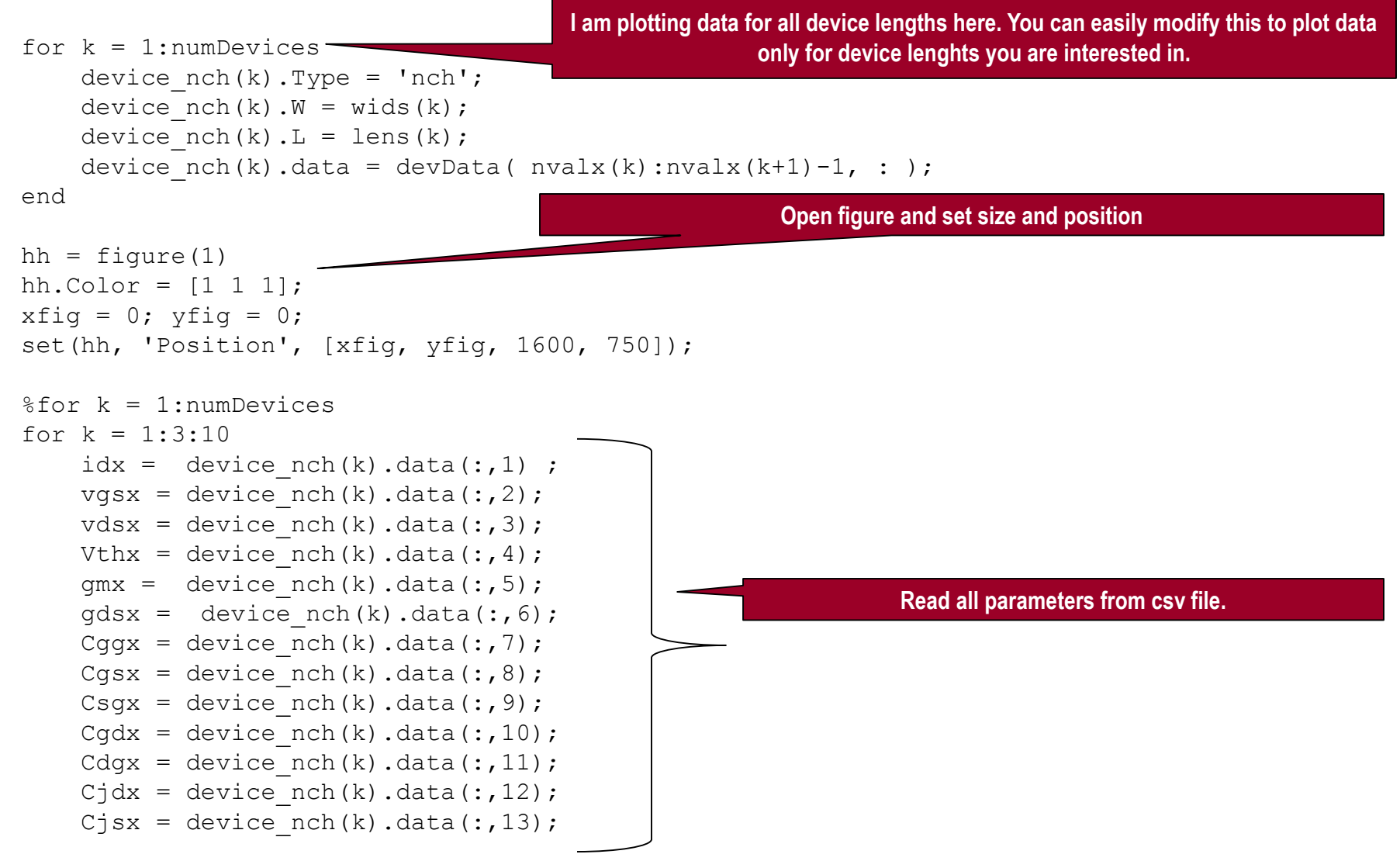

```
wx = device nch(k) . W;
    lx = device nch(k).L;
    iden = idx/wx;
    kx = k+8;
                                               Plot everything.
figure(1)
    subplot(241), h0 = plot(vqsx, loq10(idx)); hold on; grid on;
    set(h0, 'Color',rgb(colornames{mod(kx,numcolors)+3}), 'LineWidth',2, 'LineStyle', '-');
    ylabel('log10(Id) (A)'), xlabel('Vgs (V)'); grid on;
    %axis([-0.5 1.5 -36 -6])
    N vqsx = length(vqsx);
    S subthreshold = 1./(diff(log10(idx))./diff(vqsx));
    subplot(245),
   h0 = plot(iden, vqsx);
    ylabel('Vgs (V)'), xlabel('Iden (uA/um)'); grid on;
         hold on; grid on;
    set(h0, 'Color', rgb(colornames{mod(kx, numcolors)+3}), 'LineWidth', 2, 'LineStyle', '-');
    subplot(242), h0 = plot(iden,gmx./wx); hold on; grid on;
    set(h0, 'Color',rgb(colornames{mod(kx,numcolors)+3}), 'LineWidth',2, 'LineStyle', '-');
    ylabel('Transconductance per Unit Width (uS/um)'), xlabel('Iden (uA/um)');
    subplot(243), h0 = semilogx(iden,gmx./idx); hold on; grid on;
    set(h0, 'Color',rgb(colornames{mod(kx,numcolors)+3}), 'LineWidth',2, 'LineStyle', '-');
    ylabel('qm/Id (mS/mA)'), xlabel('Iden (uA/um)'); grid on;
    xlim([1.0e-2 1.5e2]);
```

- You can use this code to learn how to make professional-looking graphs in Matlab.
- See how all axes are labeled, label fonts sized to be readable etc.

```
subplot(247), h0 = semilogx(iden,20*log10(gmx./gdsx)); hold on; grid on;
set(h0, 'Color',rgb(colornames{mod(kx,numcolors)+3}), 'LineWidth',2, 'LineStyle', '-');
ylabel('Intrinsic gain gm/gds (dB)'), xlabel('Iden (uA/um)'); grid on;
xlim([1.0e-2 1.5e2]);
```

```
subplot(246), h0 = plot(iden,gmx./(Cggx*2*pi)/1e9); hold on; grid on;
set(h0, 'Color',rgb(colornames{mod(kx,numcolors)+3}), 'LineWidth',2, 'LineStyle', '-');
ylabel('Transit frequency fT (GHz)'), xlabel('Iden (uA/um)'); grid on;
```

```
K=1e3;
subplot(244)
h0 = plot(iden,K*Cggx/(wx*lx)); hold on;
set(h0, 'Color', rgb(colornames{mod(kx,numcolors)+3}), 'LineWidth',3, 'LineStyle', '-');
ylabel('Capacitance (fF/sq. um)'), xlabel('Iden (uA/um)'); grid on;
```

```
K2 = 1e-9;
subplot(248)
h0 = plot( iden,Cjdx/K2/wx, iden,Cjsx/K2/wx ); hold on;
set(h0, 'Color', rgb(colornames{mod(kx,numcolors)+3}), 'LineWidth',3, 'LineStyle', '-');
ylabel('Capacitance (fF/um)'), xlabel('Iden (uA/um)'); grid on;
```

```
end
```

```
lx = []; Vthx = [];
for k = 1:numDevices
    lx(k) = device_nch(k).L;
    Vthx(k) = mean(device_nch(k).data(:,4));
end
```

```
hh = figure(2)
hh.Color = [1 1 1];
h0 = plot(lx/1e-6, Vthx); grid on;
set(h0, 'LineWidth',3, 'LineStyle', '-');
ylabel('Threshold voltage (V)'), xlabel('Length (um)'); grid on;
```

```
rmpath('/afs/ece.cmu.edu/usr/paramesh/Matlab/Utilities');
```